# LETTER OF REASONABLE ASSURANCE

Electronic signature instructions

+

0

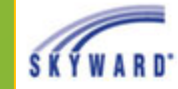

Online Forms have been found that you are required to complete. The required online forms are listed below including a description of what the online form is for. You can click on the online form name to enter the online forms.

#### Sub LORA 2024-2025

By submitting this electronic record to the Eagle Mountain-Saginaw ISD, you consent to use electronic communications, electronic records, and electronic signatures rather than paper documents.

> You will receive a confirmation email once you

> have successfully completed the

signature process.

Close Online Form Screen and Continue to Skyward

Log into Skyward Employee Access.

For username/password assistance contact Andrea Patino (817-847-2917) or <u>apatino@ems-</u> <u>isd.net</u>.

\*\*If Google Chrome does not work, please use either Firefox or Internet Explorer.

Click the "Sub LORA" link to begin.

0

|   | Employee Online Forms                                                                                                    | 📾 🖞 🤠 ? ^                                                        |  |
|---|----------------------------------------------------------------------------------------------------|------------------------------------------------------------------|--|
|   | BRUBAKER, HEATHER M.                                                                                                    | Sub LORA 2024-2025                                               |  |
|   | 1. Sub Letter of Reasonable Assurance 24-25                                                                                             |                                                                  |  |
|   | open the link below and select "SAVE". By checking the box to the right, you confirm that you have reviewed I have completed this step. | 1. Sub Letter of Reasonable<br>Assurance 24-25                   |  |
| • | Click on this link for Sub Letter of Reasonable Assurance 24-25<br>Click the S<br>Reasonable Ass<br>to view and o                       | <b>Sub Letter of</b><br><b>Surance</b> hyperlink<br>acknowledge. |  |
|   |                                                                                                    |                                                                  |  |
|   |                                                                                                    |                                                                  |  |
|   |                                                                                                    |                                                                  |  |
|   |                                                                                                    |                                                                  |  |
|   |                                                                                                    | Step 1 of 5                                                      |  |

### Sub Letter of Reasonable Assurance 24-25

#### Name: BRUBAKER, HEATHER M. Employee Type: TEMPORARY EMP Building Code: 80900

April 4, 2024

Dear Substitute,

Your services on behalf of the students of the District are appreciated, and we hope that you plan to contin provides notice of reasonable assurance of continued employment with the District for the 2024-2025 sch resumes after a school break subject to assignment by the administration and availability of funds.

This notice is being provided pursuant to the Texas Unemployment Compensation Act. By receiving this r to receive unemployment compensation benefits drawn on your District wages during any school breaks, holiday, and spring breaks. You will also not be compensated on days the District does not request your s District. This assurance is contingent upon continued school operations, and will not apply in the event of District.

Nothing contained herein should be interpreted as an employment contract. Your continued employment basis. "At-will" employees may be terminated at any time for any reason or for no reason, except for lega free to resign at any time for any reason or for no reason.

In order to indicate your intention to renew your status as a Substitute Teacher, please accept this form el personnel file before you will be called to substitute. Thank you for your prompt attention to this matter.

Sincerely,

Dr. Chaney Curran Assistant Director of Human Resources Eagle Mountain-Saginaw ISD

Electronic Signature Clause: By submitting this electronic record to the Eagle Mountain-Saginaw Independent School District, you consent to use electronic communications, electronic records, and electronic signatures rather than paper documents. You agree that your electronic signature is intended to authenticate this Agreement and to have the same force and effect as the use of a manual signature. By electronically signing this Agreement, you consent to be legally bound by this Agreement's terms and conditions. You are also confirming that you have the capabilities to receive and review electronic records. You further represent that no certification authority or other third party verification is necessary to the validity of your electronic signature. You have the right to withdraw your consent to receive electronic documents by submitting a written request through Human Resources.

Read the letter. Click **Save** to close the letter or **Save and Print** to save a copy.

Save and

Print Back

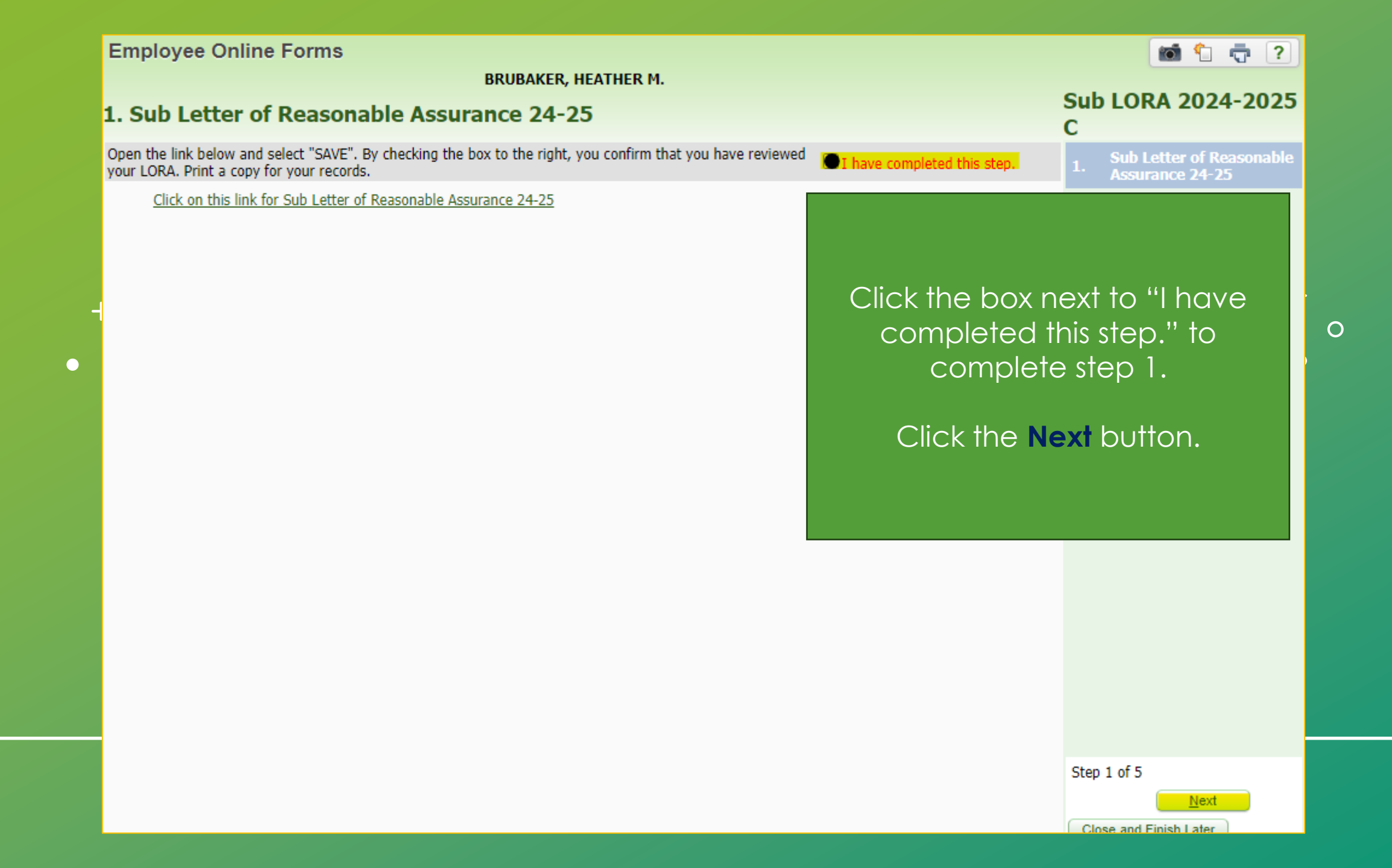

| Employee Online Forms                             |                   |         |                             | 💼 怕 🕯                                                      | - ?              |
|---------------------------------------------------|-------------------|---------|-----------------------------|------------------------------------------------------------|------------------|
|                                                   | BRUBAKER, HEATHER | м.      |                             |                                                            |                  |
| 2. UPDATE CONTACT INFORMATION                     |                   |         |                             | Sub LORA 20                                                | )24-20           |
|                                                   |                   |         | -                           | С                                                          |                  |
| REVIEW AND UPDATE PERSONAL INFORMATION.           |                   |         | I have completed this step. | <ol> <li>Sub Letter of F</li> <li>Assurance 24-</li> </ol> | Reasonable<br>25 |
|                                                   | View              | History |                             |                                                            | ПАСТ             |
| Employee Information                              |                   |         |                             | 2. INFORMATIO                                              | ON               |
|                                                   | Request           |         |                             |                                                            | ESS              |
|                                                   | Changes           |         | Review your contact info    | ormation                                                   | GENCY            |
| Name                                              |                   |         | and click the Request C     | bangos                                                     |                  |
|                                                   | Conf.             |         |                             | manyes                                                     | e Form           |
| Former Name:                                      |                   |         | button if updates are n     | needed.                                                    |                  |
| Phone                                             |                   |         |                             |                                                            |                  |
|                                                   |                   |         | Click the box next to '     | 'I have                                                    |                  |
| Phone 1: (817) 908-2224 Ext: PCat:                |                   |         |                             |                                                            |                  |
| Phone 2: Ext: PCat:                               |                   | Type:   | completed this step         | )." TO                                                     |                  |
| Phone 3: Ext: PCat:                               |                   | Туре:   | complete step 2             | 2.                                                         |                  |
| 1st Email: gcleveland@ems-isd.net                 |                   |         |                             |                                                            |                  |
| 2nd Email: 22.24@gmail.com                        | Туре:             |         |                             |                                                            |                  |
| 3rd Email:                                        | Туре:             |         | Click the <b>Next</b> butt  | ton.                                                       |                  |
| 4th Email:                                        | Type:             |         |                             |                                                            |                  |
| All Emails Confidential? no                       |                   |         |                             |                                                            |                  |
| Race and Ethnicity                                |                   |         |                             |                                                            |                  |
| Ethnicity: Hispanic/Latino?                       |                   |         |                             |                                                            |                  |
| Federal Race: 1-American Indian or Alaskan Native |                   |         |                             |                                                            |                  |
| 2-Asian                                           |                   |         |                             |                                                            |                  |
| 3-Black or African American                       |                   |         |                             |                                                            |                  |
| 5-White                                           |                   |         |                             |                                                            |                  |
|                                                   |                   |         |                             |                                                            |                  |
|                                                   |                   |         |                             |                                                            |                  |
|                                                   |                   |         |                             | Step 2 of 5                                                |                  |
|                                                   |                   |         |                             | Previous                                                   | Nevt             |
|                                                   |                   |         |                             | Close and Einish Lat                                       | ter              |

| Employee Online Forms                            | 📷 🛍 🖶 ?                                                                       |
|--------------------------------------------------|-------------------------------------------------------------------------------|
| BRUBAKER, HEATHER M.                             | Sub LOBA 2024-2025                                                            |
| 3. UPDATE ADDRESS                                | C                                                                             |
| REVIEW AND UPDATE ADDRESS.                       | I have completed this step.<br>1. Sub Letter of Reasonable<br>Assurance 24-25 |
| <u>View History</u>                              | 2. UPDATE CONTACT                                                             |
| Address                                          |                                                                               |
| Primary/Mailing Address Conf: Yes                | Review your address and click                                                 |
| Primary                                          | the Request Changes button if                                                 |
| 207 BLOOMFIELD AVENUE<br>WEST CALDWELL, NJ 07006 | updates are needed.                                                           |
|                                                  | Click the box next to "I have                                                 |
|                                                  | completed this step." to                                                      |
| Mailing                                          | complete step 3.                                                              |
| maning                                           |                                                                               |
| Request<br>Changes                               | Click the <b>Next</b> button.                                                 |
|                                                  |                                                                               |
|                                                  |                                                                               |
|                                                  |                                                                               |
|                                                  |                                                                               |
|                                                  |                                                                               |
|                                                  |                                                                               |
|                                                  |                                                                               |
|                                                  | Step 3 of 5                                                                   |

Close and Finish Later

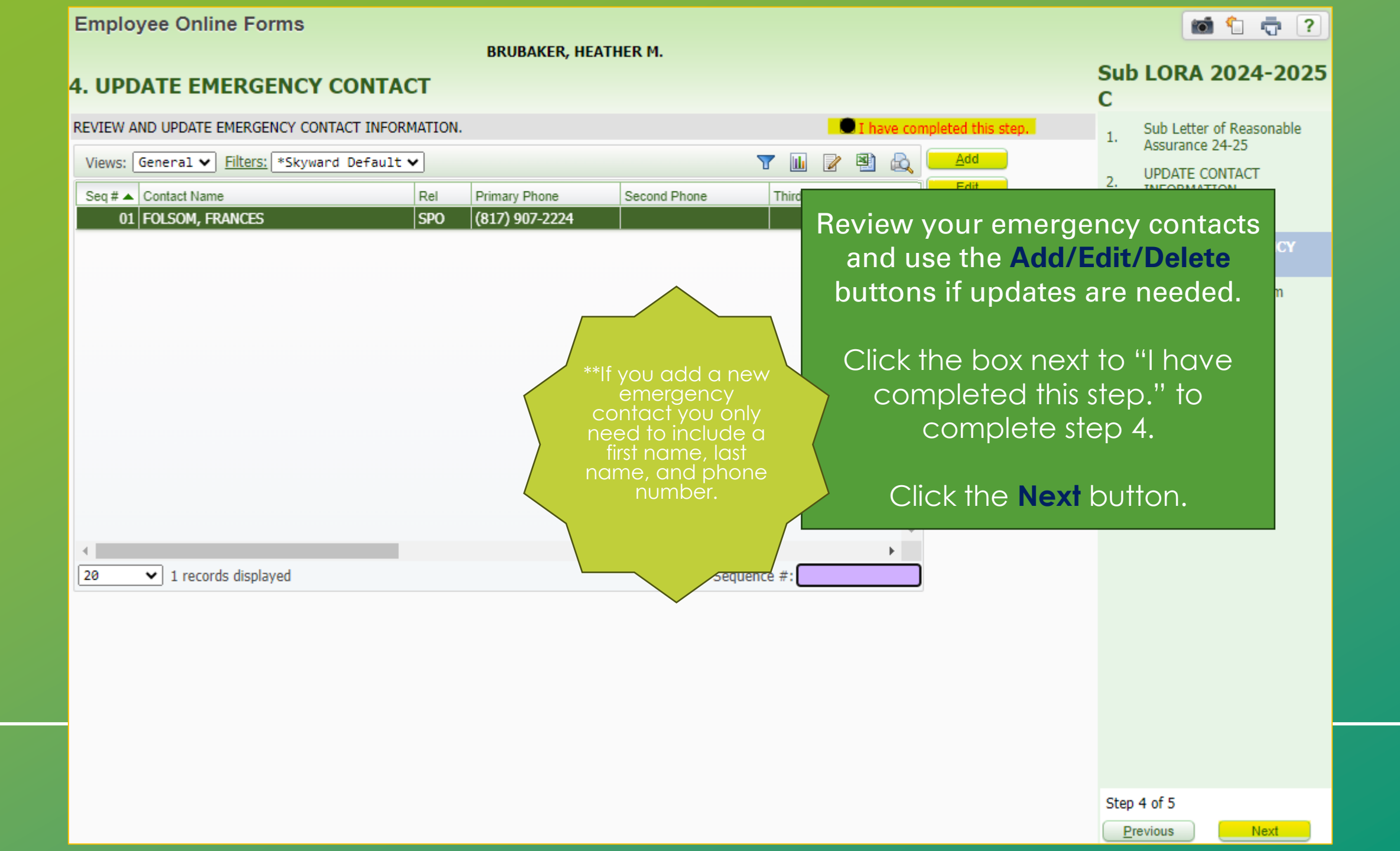

## **Employee Online Forms**

# 5. Complete Online Form

When you have completed this online form, check the I have completed this online form.

BRUBAKER, HEATHER M.

| Ste | р                                        | Status    | Last Accessed      | Completed by         |                                                  | 1. √ Reasonable Assurance<br>24-25                                                     |
|-----|------------------------------------------|-----------|--------------------|----------------------|--------------------------------------------------|----------------------------------------------------------------------------------------|
| 1.  | Sub Letter of Reasonable Assurance 24-25 | Completed | 03/21/2024 2:32 PM | BRUBAKER HEATHER MAS | ON                                               | <b>UPDATE CONTACT</b>                                                                  |
| 2.  | UPDATE CONTACT INFORMATION               | Completed | 03/21/2024 2:32 PM | BRUBAKER HEATHER MA  |                                                  |                                                                                        |
| 3.  | UPDATE ADDRESS                           | Completed | 03/21/2024 2:32 PM | BRUBAKER HEATHER MA  |                                                  |                                                                                        |
| 4.  | UPDATE EMERGENCY CONTACT                 | Completed | 03/21/2024 2:32 PM | BRUBAKER HEATHER MA  | Click the box to co                              | mplete the                                                                             |
|     | ☑I have completed this online form.      |           |                    |                      | online forr                                      | n.                                                                                     |
|     |                                          |           |                    |                      | This box will not appe<br>have completed the     | ear until you<br>e first 4 steps.                                                      |
|     |                                          |           |                    |                      | Click the Finish                                 | button.                                                                                |
|     |                                          |           |                    |                      | You w<br>con<br>emai<br>have s<br>com<br>signate | ill receive a<br>firmation<br>I once you<br>successfully<br>pleted the<br>ure process. |
|     |                                          |           |                    |                      |                                                  |                                                                                        |
|     |                                          |           |                    |                      |                                                  | Previous                                                                               |

📷 靠 🦷 🕐

Sub LORA 2024-2025

Sub Letter of

Close and Einish Later

С